### WRITING SIMPLE PROGRAM

Dr. Maytham Nabeel Meqdad Fatima Thaer Sachit

## Overview

- Creating a new project
- Writing "Hello, World" program

## 1. Creating new project

• Go to Eclipse IDE

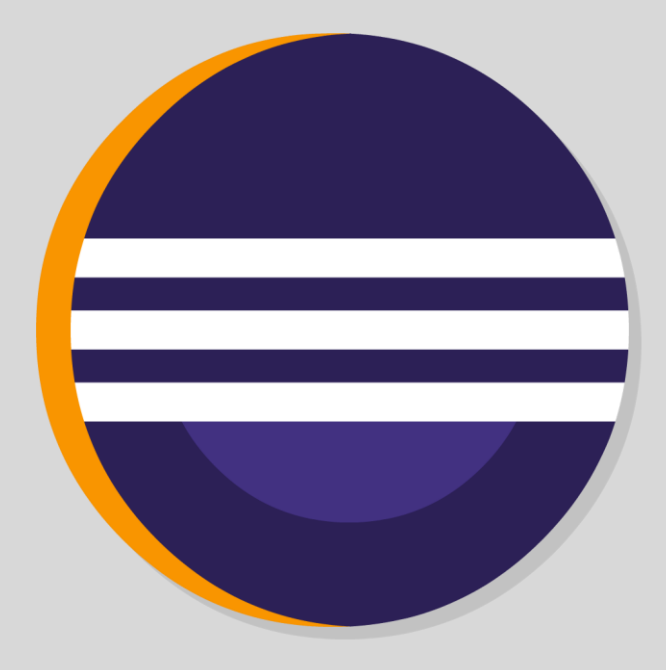

• Go to the upper bar and click on *File* 

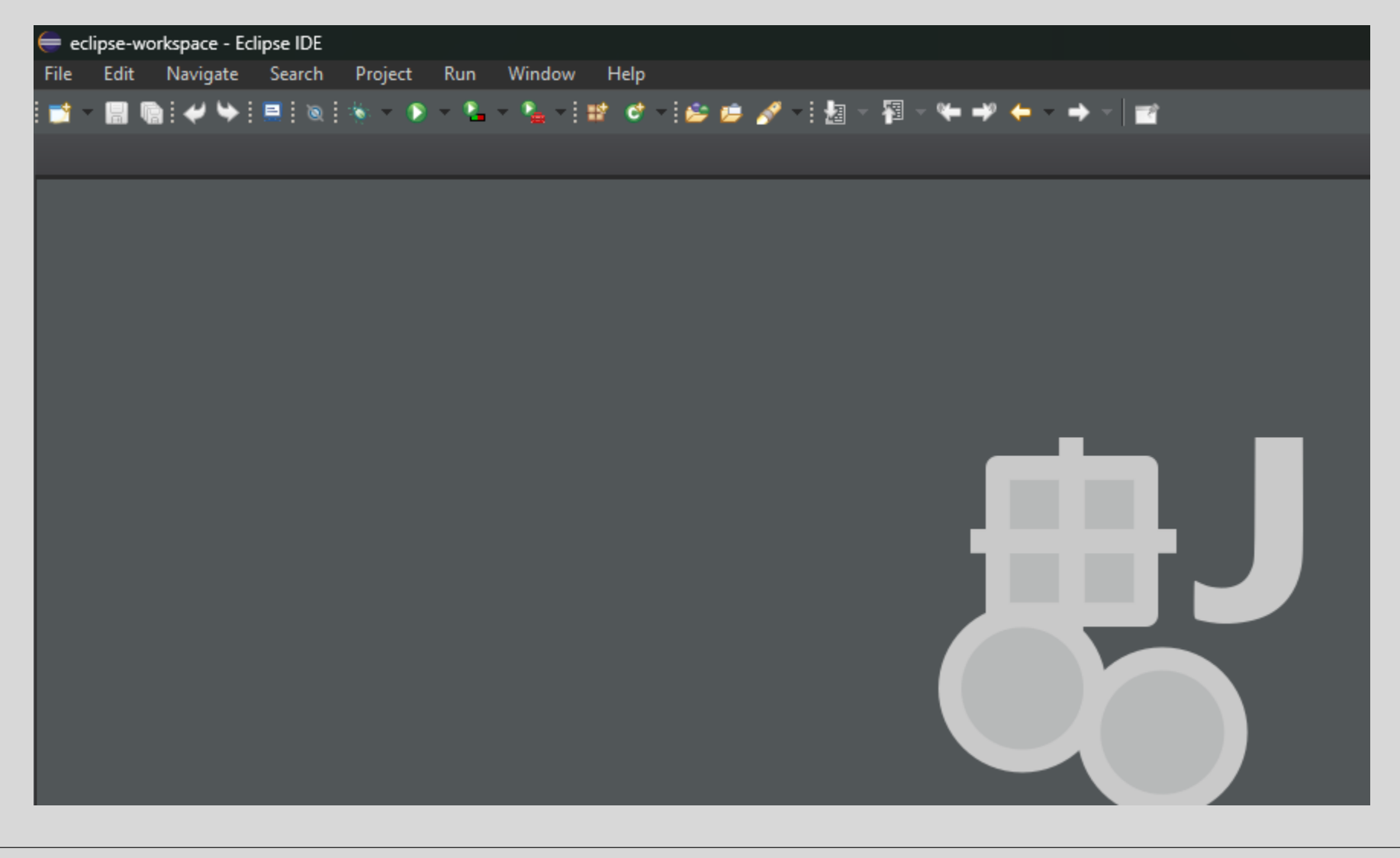

• Go to the upper bar and click on *File* 

![](_page_4_Picture_1.jpeg)

• Go to the upper bar and click on *File* 

![](_page_5_Picture_1.jpeg)

#### • Click on **New**

![](_page_6_Picture_1.jpeg)

Choose Java Project

![](_page_7_Picture_1.jpeg)

• A new window called "New Java Project" will pop up

| 듣 New Java Project                                                                                                    |               |             | ×        |
|----------------------------------------------------------------------------------------------------|---------------|-------------|----------|
| Create a Java Project                                                                                                    |               |             |          |
| Discouraged module name. By convention, module names usually start with a lowercase letter                                        |               |             | _        |
| Design and Course 1                                                                                                    |               |             |          |
|                                                                                                    |               |             |          |
| ✓ Use <u>d</u> efault location                                                                                                    |               |             |          |
|                                                                                                    |               |             |          |
| ۲ <sup>JRE</sup>                                                                                                    |               |             |          |
| • Use an execution environment JRE: JavaSE-21                                                                                     |               | ·           | <u> </u> |
| O Use a project specific JRE:                                                                                                    |               |             | ~        |
| Use default JRE 'jdk-21' and workspace compiler preferences                                                                       | <u>Con</u>    | figure JRE: |          |
| └────────────────────────────────────                                                                                             |               |             |          |
| • Use project folder as root for sources and class files                                                                          |               |             |          |
| • <u>C</u> reate separate folders for sources and class files                                                                     | <u>Config</u> | ure defaul  |          |
|                                                                                                    |               |             |          |
| Add project to working sets                                                                                                    |               | Ne <u>w</u> |          |
|                                                                                                    | ~ [           |             |          |
| ۲ Module                                                                                                    |               |             |          |
| Create <u>m</u> odule-info.java file                                                                                              |               |             |          |
| Module name:                                                                                                    |               |             |          |
| <u>Generate comments</u><br>module name will be "Course 1" (if no module is specified then project name will be used as module na | me)           |             |          |
|                                                                                                    |               |             |          |
|                                                                                                    |               |             |          |
|                                                                                                    |               |             |          |
|                                                                                                    |               |             |          |
| < Back Next > Einis                                                                                                    | ih            | Cance       |          |

#### • Write your project name

| 듣 New Java Project                              |                                                    |              |            | ×        |
|-------------------------------------------------|----------------------------------------------------|--------------|------------|----------|
| Create a Java Project                           |                                                    |              | _          | 1        |
| Discouraged module name. By convention, r       | module names usually start with a lowercase letter |              |            |          |
| Project name: Course_1                          |                                                    |              |            |          |
| ✓ Use <u>d</u> efault location                  |                                                    |              |            |          |
| Location: C:\Users\alex_\eclipse-workspac       |                                                    |              | Browse     |          |
|                                                 |                                                    |              |            |          |
| Use an execution environment JRE: J             | avaSE-21                                           |              |            | <u>~</u> |
| Use a project specific JRE:                     | dk-21                                              |              |            |          |
| Use def <u>a</u> ult JRE 'jdk-21' and workspace | compiler preferences                               | <u>Confi</u> | igure JRE: | 5        |

#### Click finish

| Working sets                                                                                                    |             |
|----------------------------------------------------------------------------------------------------|-------------|
| Add projec <u>t</u> to working sets                                                                                                    | Ne <u>w</u> |
| Working sets:                                                                                                    | Select      |
| ر المعالم المعالم المعالم المعالم المعالم المعالم المعالم المعالم المعالم المعالم المعالم المعالم المعالم المعا<br>معالم المعالم المعالم المعالم المعالم المعالم المعالم المعالم المعالم المعالم المعالم المعالم المعالم المعالم ا | ]           |
| ✓ Create module-info.java file                                                                                                    |             |
| Module name:                                                                                                    |             |
| ✓ <u>G</u> enerate comments                                                                                                    |             |
| module name will be "Course_1" (if no module is specified, then project name will be used as module name)                                                                                                    |             |
|                                                                                                    |             |
|                                                                                                    |             |
|                                                                                                    |             |
|                                                                                                    |             |
| ? < Back <u>N</u> ext > <u>Finish</u>                                                                                                    | Cancel      |
|                                                                                                    |             |

• The project will appear on **Project Explorer** 

![](_page_11_Picture_1.jpeg)

• The project will appear on **Project Explorer** 

![](_page_12_Picture_1.jpeg)

• *Right Click* on the project and choose new

![](_page_13_Picture_1.jpeg)

![](_page_13_Figure_2.jpeg)

#### Choose Package

| 듣 eclipse | -work  | space - E                   | clipse IDE   |          |          |                |            |          |          |            |             |          |    |
|-----------|--------|-----------------------------|--------------|----------|----------|----------------|------------|----------|----------|------------|-------------|----------|----|
| File Edi  | it S   | Source                      | Refactor     | Navigate | Search   | Project        | Run        | W        | indow    | Help       |             |          |    |
| 对 - 🔒     |        | i 🦊 🔶                       | <b>=</b> (0) | 🍇 × 🜔 -  | r 💁 🔹    | <b>%</b> - 1 # | <b>C</b> - | : 😂      | 🖻 🖋      | - 🔤 -      | · 🖓 - 🖤 •   | * 🔶      | •  |
| 🛱 Packag  | je Exp | lorer $	imes$               |              |          |          | 🖻 🐂            | 8          | : -      |          |            |             |          |    |
| > 📂 Cor   |        | New                         |              |          |          |                | >          |          | Java Pro | oject      |             |          |    |
|           |        | Go Into                     |              |          |          |                |            | 1        | Maven    | Project    |             |          |    |
|           |        | Open in                     | New Windo    | w        |          |                |            | <u></u>  | Project. |            |             |          |    |
|           |        | Open Ty                     | pe Hierarchy | /        |          | F              | -4         | *        | Package  | e          |             |          |    |
|           |        | Show In                     |              |          |          | Alt+Shift+     | W >        | C        | Class    |            |             |          |    |
|           |        | Show in                     | Local Termin | nal      |          |                | >          | 1        | Interfac | e          |             |          | 1. |
|           |        | Copy<br>Copy Qualified Name |              |          | Ctrl+0   |                | c 🧯        | C†       | Enum     |            | Create a Ja | va class |    |
|           |        |                             |              | curr c   |          | 6              | Record     |          |          |            |             |          |    |
|           |        | Paste                       |              | -        |          | Ctrl+          | v          | 0        | Annotat  | tion       |             |          |    |
|           | -      |                             | Delet        |          | te       | 1              | Source     | Folder   |          |            |             |          |    |
|           | -      | Derete                      |              |          |          |                |            | *        | Java Wo  | orking Set |             |          |    |
|           |        | Remove                      | from Conte   | xt       | Ctrl+Alt | +Shift+Dow     |            | <b>*</b> | Folder   |            |             |          |    |
|           |        | Build Pa                    | th           |          |          |                | >          | *        | File     |            |             |          |    |
|           |        | Source                      |              |          |          | Alt+Shift+     | ·S >       | 1        | Untitled | Text File  |             |          |    |

• Name it

| 듣 New Java Package                 | —               |                 | ×   |
|------------------------------------|-----------------|-----------------|-----|
| Java Package                       |                 |                 |     |
| Create a new Java packag           | e.              | Ħ               |     |
| Creates folders correspondi        | ng to packages. |                 |     |
| Source folder:                     | Course1/src     | Br <u>o</u> wse | • ) |
| Name:                              | lab1            |                 |     |
| 🔲 <u>C</u> reate package-info.java | 1               |                 |     |
| Generate comments                  |                 |                 |     |
|                                    |                 |                 |     |

![](_page_16_Picture_0.jpeg)

• Right Click on the package name and do the same previous process but choose *class* 

![](_page_17_Picture_1.jpeg)

![](_page_17_Picture_2.jpeg)

• Name the class

![](_page_18_Picture_1.jpeg)

Check the public static void main(String[] args) then click finish

|                    |                                          | · -                       |                |
|--------------------|------------------------------------------|---------------------------|----------------|
| Superclass:        | java.lang.Object                         |                           | Brows <u>e</u> |
| Interfaces:        |                                          |                           | Add<br>Remove  |
| Which method stub  | e would you like to create?              |                           |                |
|                    | ✓ public static void main(String[] args) |                           |                |
|                    | Constr <u>u</u> ctors from superclass    |                           |                |
|                    | ✓ In <u>h</u> erited abstract methods    |                           |                |
| Do you want to add | l comments? (Configure templates and de  | fault value <u>here</u> ) |                |
|                    | <u>Generate comments</u>                 |                           |                |
|                    |                                          |                           |                |
|                    |                                          |                           |                |
| •                  |                                          | <u> </u>                  | Cancel         |

![](_page_20_Picture_0.jpeg)

# Hello, world!\_

## 1. Writing Hello World Code

• A new window will appear on the program showing you a prewritten code like this :

• Write System.out.print("Hello, World!");

package week1;

public class lab1 {

public static void main(String[] args) {
System.out.print("Hello, World!");

![](_page_23_Picture_0.jpeg)

![](_page_23_Picture_1.jpeg)

• If you did everything right , it should print "Hello, World!"

![](_page_24_Figure_1.jpeg)

## Congrats, You've Written Your First Code

![](_page_25_Picture_1.jpeg)

![](_page_25_Picture_2.jpeg)